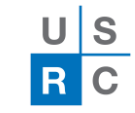

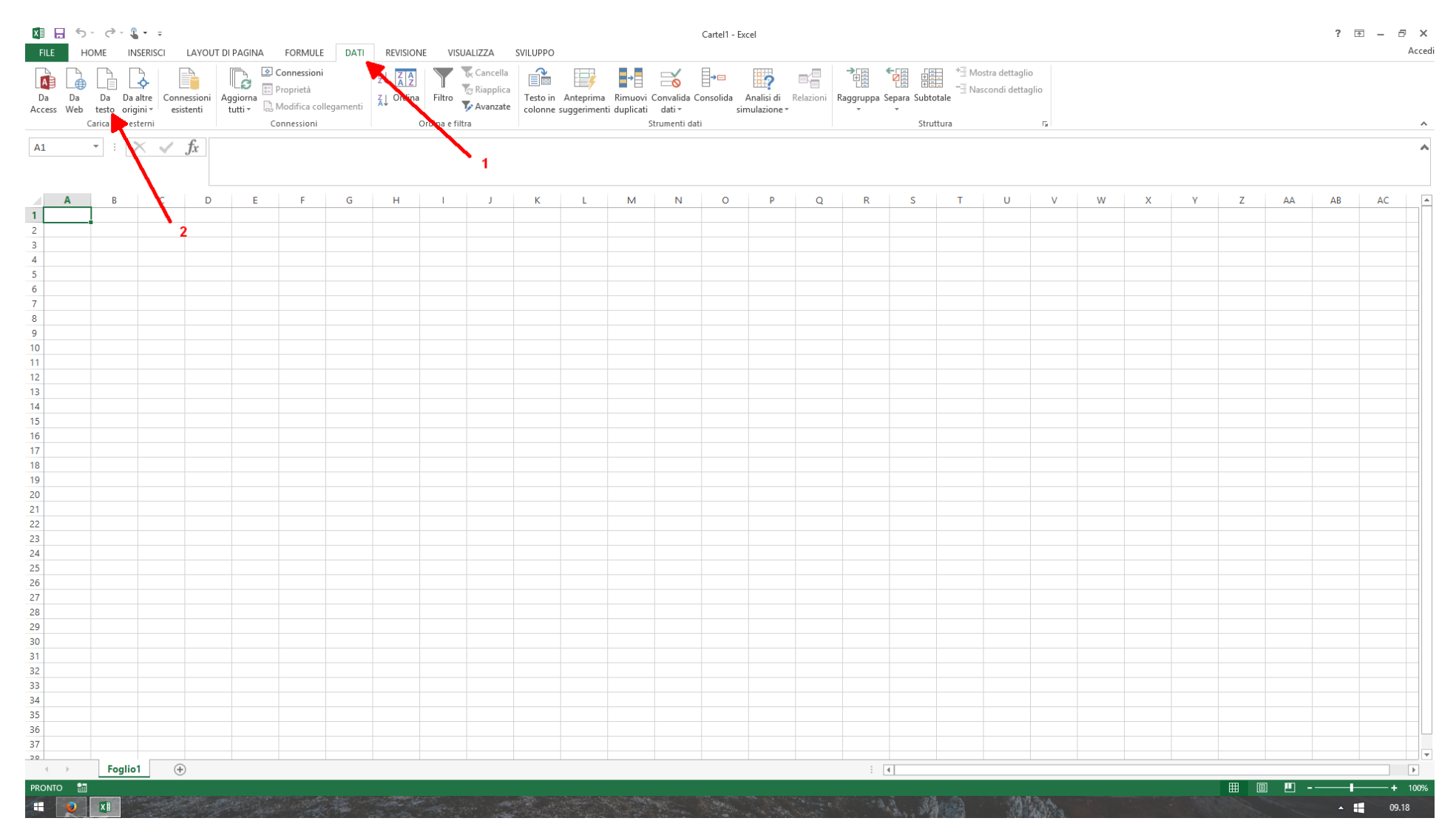

Aprire un file Excel. Entrare nella sezione DATI (numero 1 in figura). Cliccare su CARICA DATI ESTERNI DA TESTO (numero 2 in figura).

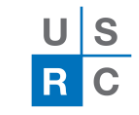

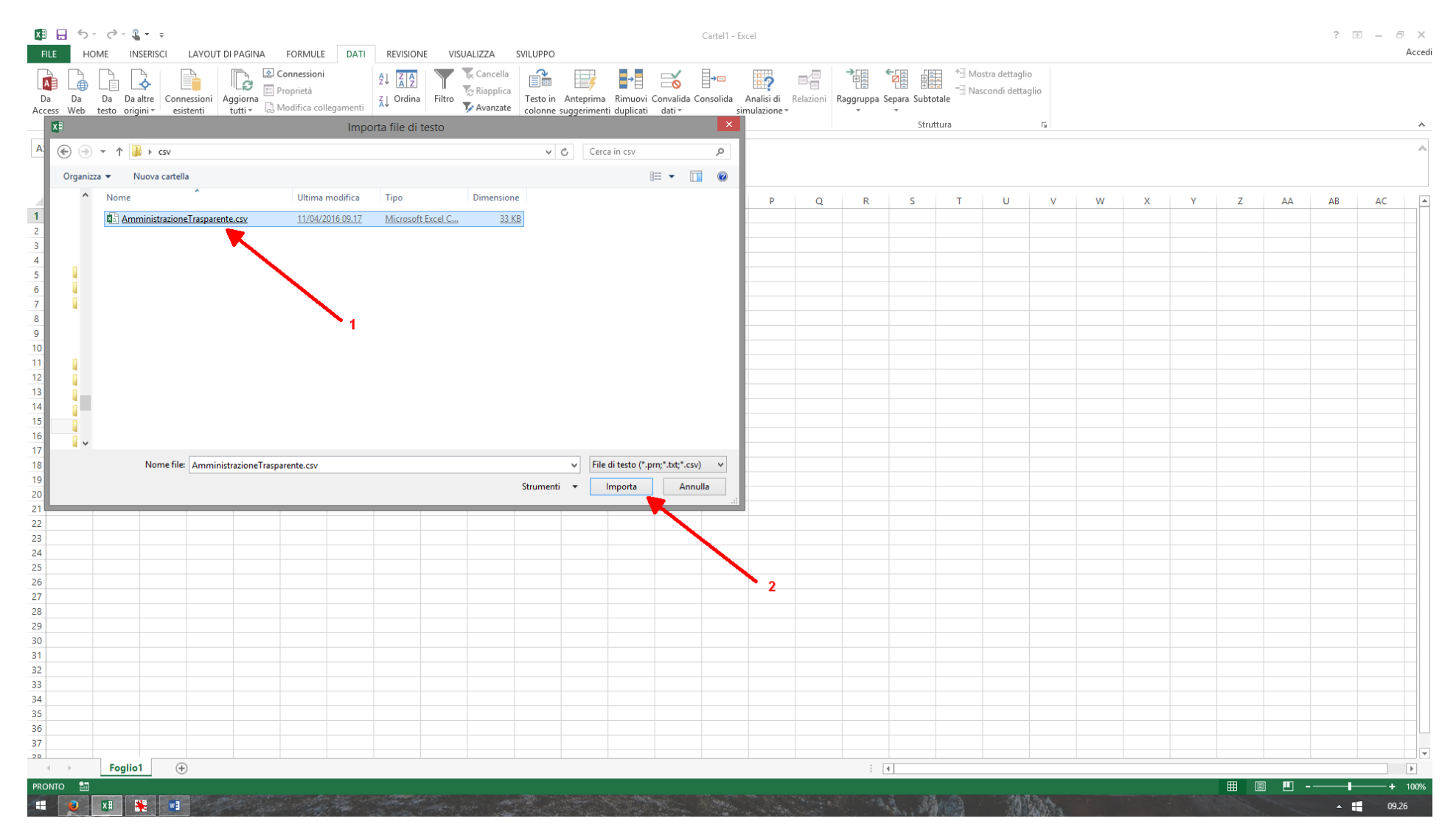

Individuare il file .csv da aprire (numero 1 in figura) e successivamente cliccare su IMPORTA (numero 2 in figura). Si aprirà una finestra con tre passaggi.

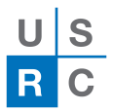

| Importazione guidata testo - Passaggio 1 di 3 ? 🛛 🗙                                                                                                    | Importazione guidata testo - Passaggio 2 di 3 🛛 📍 🗙                                                                                                    |
|----------------------------------------------------------------------------------------------------|----------------------------------------------------------------------------------------------------|
| La creazione guidata del testo ha riscontrato che i dati sono a larghezza fissa.<br>Scegliere Avanti o il tipo dati che meglio si adatta ai dati.<br>Tipo dati originali<br>Scegliere il tipo di tre me meglio si adatta ai dati:<br>Delimitato - Con campi separati da caratteri quali virgole o tabulazioni.<br>Larghezza fissa - Con campi allineati in colonne e separati da spazi.<br>Inizia ad importare alla riga: 1 Origine file: Windows (ANSI)                                                                             | In questa finestra di dialogo è possibile impostare i delimitatori contenuti nei dati. L'anteprima mostra come si<br>presenta il testo.<br>Delimitatori<br>Tabulazione<br>Punto e vingol<br>Considera delimitatori consecutivi come uno solo<br>Virgola<br>Spagio<br>Altro:                                                                                                    |
| Dati <u>con intestazioni</u> Anteprima del file C:\Users\Administrator.USRCN01\Desktop\csv\AmministrazioneTrasparente.csv.      Impresa o altro soggetto beneficiario, Partita IVA o Codice Fiscale, Importo in Eu     Comune di Carapelle Calvisio, CF 00197710668, "66.652, 16", Determina nr. 1 del 16/0     Comune di Montebello di Bertona, CF 80001270667, "96.966, 84", Determina nr. 3 del 1     Comune di Volta Santa Lucia degli Abruzzi, CF 00193560661, "41.504, 25", Determina n +     Annulla < Indietro Avanti > Eine | Antepri <u>ma</u> dati<br>Impresa o altro soggetto beneficiario<br>Comune di Carapelle Calvisio<br>Comune di Montebello di Bertona<br>Comune di Montebello di Bertona<br>Comune di Cugnoli<br>Comune di Villa Santa Lucia degli Abruzzi<br>CF 80001270687<br>146.584,47<br>Comune di Villa Santa Lucia degli Abruzzi<br>CF 8001350687<br>146.584,47<br>Annulla <u>&lt;</u> Indietro <u>Avanti</u> <u>F</u> ine |

| Impo                                                                       | rtazione guidata                        | testo - P  | assaggio 3 di                            | 3             | ?                     | ×        |  |  |  |
|----------------------------------------------------------------------------|-----------------------------------------|------------|------------------------------------------|---------------|-----------------------|----------|--|--|--|
| Qui è possibile selezionare ciascuna colonna ed impostare il Formato dati. |                                         |            |                                          |               |                       |          |  |  |  |
| Generale <u>D</u> ata: GMA <u>M</u> on importare colonna                   | 'Generale' converte<br>valori in testo. | valori num | erici in numeri, va<br>A <u>v</u> anzate | ılori data in | date e i restant      | ti       |  |  |  |
| Antepri <u>m</u> a dati                                                    |                                         |            |                                          |               |                       |          |  |  |  |
| Standard                                                                   |                                         | Standard   |                                          |               | Standard              |          |  |  |  |
| Impresa o altro soggetto b                                                 | eneficiario                             | Partita    | IVA o Codice                             | Fiscile       | Importo in            | <b>^</b> |  |  |  |
| Comune di Carapelle Calvisio                                               |                                         | CF 00197   | 710668                                   |               | 66.652,16             |          |  |  |  |
| Comune di Montebello di Be                                                 | rtona                                   | CF 80001   | 270687                                   |               | 6.966,84              |          |  |  |  |
| Comune di Cugnoli                                                          |                                         | CF 80003   | 250687                                   |               | 145.584,47            |          |  |  |  |
| <                                                                          | a degli Abruzzi                         | CF 00193   | 560661                                   |               | 41.514,25<br><b>)</b> | ×.       |  |  |  |
|                                                                            |                                         | Annulla    | <u>≺</u> Indietro                        | Avanti        | <u> </u>              | e        |  |  |  |

Nei 3 passaggi mettere la spunta sui campi come nelle figure.

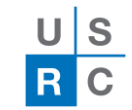

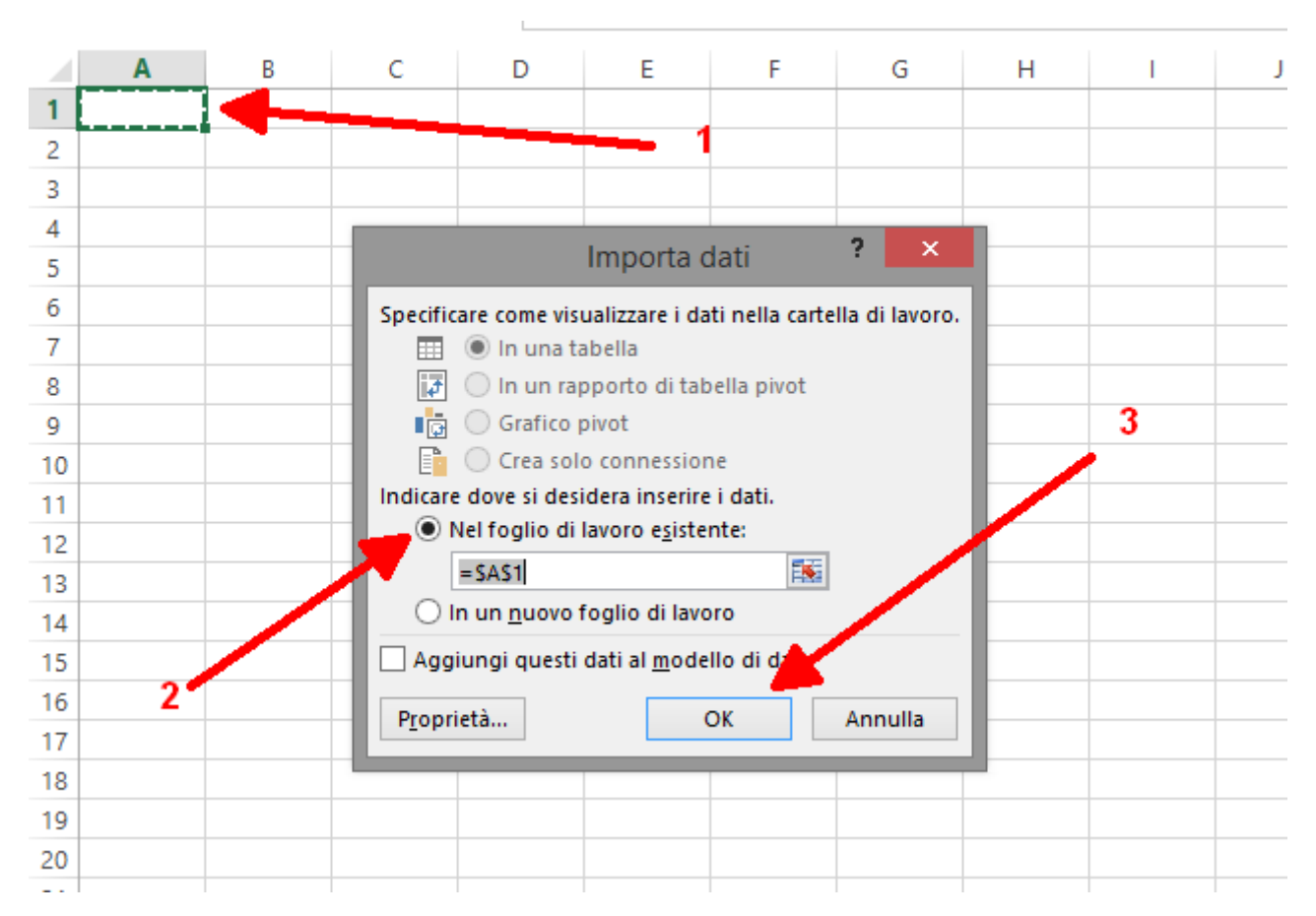

Successivamente scegliere da quale cella del foglio iniziare a importare i dati (numero 1 in figura). Scegliere se inserire i dati nel foglio corrente oppure in uno nuovo (numero 2 in figura). Cliccare su OK (numero 3 in figura)

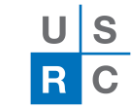

| 🕅 🔒 🖘 🗟 - 🗣 =                                |                                |                                                                                                    | Cartel1 - Excel                                                                                                    |                                                               | ? 🗹 – 🗗 🗙               |
|----------------------------------------------|--------------------------------|----------------------------------------------------------------------------------------------------|----------------------------------------------------------------------------------------------------|---------------------------------------------------------------|-------------------------|
| FILE HOME INSERISCI LAYOUT DI                | PAGINA FORMULE DATI            | REVISIONE VISUALIZZA SVILUPPO                                                                                                    |                                                                                                    |                                                               | Acce                    |
| Da Da Da Da altre                            | Giorna                         | 1     1     1     1     1     1     1     1     1     1     1     1     1     1     1     1     1     1     1     1     1     1     1     1     1     1     1     1     1     1     1     1     1     1     1     1     1     1     1     1     1     1     1     1     1     1     1     1     1     1     1     1     1     1     1     1     1     1     1     1     1     1     1     1     1     1     1     1     1     1     1     1     1     1     1     1     1     1     1     1     1     1     1     1     1     1     1     1     1     1     1     1     1     1     1     1     1     1     1     1     1     1     1     1     1     1     1     1     1     1     1     1     1     1     1     1     1     1     1     1     1     1     1     1     1     1     1     1     1     1     1     1     1     1     1     1 <td>Image: Second Consolida     Image: Second Consolida     Image: Second Consolida     Image: Second Consolida     Image: Second Consolida       Rimucovi Convalida Consolida     Analisi di     Relazioni     Raggruppa Separa Subtotale</td> <td>io<br/>aglio</td> <td></td> | Image: Second Consolida     Image: Second Consolida     Image: Second Consolida     Image: Second Consolida     Image: Second Consolida       Rimucovi Convalida Consolida     Analisi di     Relazioni     Raggruppa Separa Subtotale | io<br>aglio                                                   |                         |
| Access Web testo origini esistenti tu        | utti 👻 🕼 Modifica collegamenti | Avanzate colonne suggeriment                                                                                                    | i duplicati dati • simulazione • • •                                                                                                    |                                                               |                         |
| Carica dati esterni                          | Connessioni                    | Ordina e filtra                                                                                                    | Strumenti dati Struttura                                                                                                    | La la la la la la la la la la la la la la                     | ^                       |
| A1 $\checkmark$ : $\times \checkmark f_x$    |                                |                                                                                                    |                                                                                                    |                                                               | A                       |
| Α                                            | В                              | C D                                                                                                    | E                                                                                                    | FG                                                            | н                       |
| 1 Impresa o altro soggetto beneficiario      | Partita IVA o Codice Fiscale   | Importo in Euro Norma o titolo base dell'attribuzion                                                                                                    | e Oggetto                                                                                                    | Ufficio Modalita' seguita per l'individuazione del beneficiar | rio Allegato 1 Allegato |
| 2 Comune di Carapelle Calvisio               | CF 00197710668                 | 66.652,16 Determina nr. 1 del 16/03/2016                                                                                                    | EROGAZIONE FONDI PER LIQUIDAZIONE SAL FINALE A VALERE SULL'APPROVAZIONE DEL PR                                                                                                    | ROCUSRC CODFINCIPE135a1c3                                     |                         |
| 3 Comune di Montebello di Bertona            | CF 80001270687                 | 96.966,84 Determina nr. 3 del 16/03/2016                                                                                                    | EROGAZIONE FONDI CORRELATI AL II SAL RELATIVO AL PROGETTO DEFINITIVO/ESECUTIVO                                                                                                    | PE USRC CODFINCIPE135a1c3                                     |                         |
| 4 Comune di Cugnoli                          | CF 80003250687                 | 146.584.47 Determina nr. 4 del 16/03/2016                                                                                                    | EROGAZIONE FONDI CORRELATI AL II SAL RELATIVO AL PROGETTO DEFINITIVO E DELLA SPES                                                                                                    | SA USRC CODFINCIPE135a1c3                                     |                         |
| 5 Comune di Villa Santa Lucia degli Abruzzi  | CF 00193560661                 | 41.504.25 Determina nr. 5 del 16/03/2016                                                                                                    | EROGAZIONE FONDI PER LIQUIDAZIONE Iº SAL CORRELATA AL PROGETTO DEFINITIVO/ESE                                                                                                    | ECUUSRC CODFINCIPE135a1c3                                     |                         |
| 6 Comune di Capitignano                      | CF 00164280661                 | 58.177.75 Determina nr. 6 del 16/03/2016                                                                                                    | EROGAZIONE FONDI STATO FINALE E COMPETENZE PROFESSIONISTA INCARICATO RELATIV                                                                                                    | /I A USRC CODFINCIPE135a1c3                                   |                         |
| 7 Comune di Fano Adriano                     | CF 92001400677                 | 2.419.63 Determina nr. 8 del 16/03/2016                                                                                                    | EROGAZIONE FONDI A COPERTURA DEL Iº SAL RELATIVO ALL'APPROVAZIONE PROGETTO D                                                                                                    | DEFUSRC CODFINCIPE135a1c3                                     |                         |
| 8 Comune di Montebello di Bertona            | CF 80001270687                 | 29.865.20 Determina nr. 10 del 17/03/2016                                                                                                    | EROGAZIONE FONDI A TITOLO DI ACCONTO A VALERE SUL FINANZIAMENTO PROGRAMMAT                                                                                                    | TICUSRC CODFINCIPE135a1c1                                     |                         |
| 9 Comune di Montereale                       | CF 00096510664                 | 33.168.50 Determina nr. 11 del 17/03/2016                                                                                                    | EROGAZIONE FONDI PER LIQUIDAZIONE SAL FINALE CORRELATO AL PROGETTO DEFINITIVO                                                                                                    | D-ESUSRC CODFINCIPE135a1c3                                    |                         |
| 10 Comune di San Demetrio Ne' Vestini        | CE 80002710665                 | 4.345.00 Determina nr. 12 del 17/03/2016                                                                                                    | FROGAZIONE FONDLA FRONTE DI RENDICONTAZIONE SPESE PER INTERVENTI DI MANUTEN                                                                                                    | VZI(USBC CODEINCIPE135a1c1                                    |                         |
| 11 Comune di Barete                          | CE 00148360662                 | 2 472 64 Determina nr. 13 del 17/03/2016                                                                                                    | EROGAZIONE FONDI SALDO DELLE PRESTAZIONI TECNICHE DI SUPPORTO AL RUP PER ONER                                                                                                    | R USBC CODEINCIPE135a1c3                                      |                         |
| 12 Comune di Cagnano Amiterno                | CF 80003670660                 | 30.249.78 Determina nr. 14 del 17/03/2016                                                                                                    | EROGAZIONE FONDI PER REDAZIONE PIANO DI RICOSTRUZIONE                                                                                                    | USRC CODEINCIPE135a1c3                                        |                         |
| 13 Comune di Colledara                       | CF 80004630671                 | 101.3 Determina nr. 17 del 17/03/2016                                                                                                    | EROGAZIONE FONDI PER EROGAZIONE RIMBORSO DIRITTI ISTRUTTORI PER DEPOSITO EX GE                                                                                                    | ENUISEC CODEINCIPE135a1c3                                     |                         |
| 14 Comune di Avezzano                        | CF 81002910669                 | 33 693 99 Determina nr. 19 del 17/03/2016                                                                                                    | EROGAZIONE CONTRIBUTO PER SPESE SOSTENUITE PER LA SISTEMAZIONE PROVVISORIA DE                                                                                                    | FGLUSRC CODEINCIPE135a1c1                                     |                         |
| 15 Provincia di Teramo                       | CF 80001070673                 | 54.314.11 Determina nr. 20 del 17/03/2016                                                                                                    | ACOULISIZIONE DOCUMENTAZIONE DER RENDICONTAZIONE I RATA E TRASEERIMENTO FON                                                                                                    | IDI LISRC CODEINDISET48Clart10C1                              |                         |
| 16 Comune di Anversa degli Abruzzi           | CE 00161690664                 | 177 346 48 Determina nr. 21 del 17/03/2016                                                                                                    | ACQUISIZIONE BOCOMENTAZIONE PER RENDICONTRACIONE FRANCE A DRIMA RATA E TRASFERIMENTO FON                                                                                                    | COLISEC CODEINDISET48Clart10C1                                |                         |
| 17 Comune di Castellalte                     | CE 2000/770675                 | 26 180 15 Determina pr. 22 dol 17/03/2016                                                                                                    | ACQUISIZIONE RENDICONTAZIONE E TRASEEDIMENTO SAL EINALE DEP ATTUAZIONE INTERN                                                                                                    | VELUSRC CODEINIDISET48Clart10C1                               |                         |
| 18 Comune di Boneli                          | CE 00122500585                 | 29 020 48 Determina pr. 22 dol 17/03/2016                                                                                                    | EPOCAZIONE FONDI A TITOLO DI ACCONTO DEP SPESE TECNICHE ED INCENTIVO AL PLIDICO                                                                                                    | VELOSINE CODEINCIDE125art1c1                                  |                         |
| 10 Comune di Popoli                          | CF 90003710665                 | 114 037 41 Determina pr. 24 dol 17/03/2010                                                                                                    | EROCAZIONE FONDLI SAL DEBLAVORI DI MESSA IN SICUREZZA DEL CAMPANILE DELLA CHIE                                                                                                    | CODEINCIPEI35attici                                           |                         |
| 19 Comune di Tassisia                        | CF 80002710005                 | 275 700 68 Determina nr. 24 del 17/03/2010                                                                                                    | EROGAZIONE FONDI I SALPER LAVORI DI MESSA IN SICOREZZA DEL CAMPANILE DELLA CHIE                                                                                                    | DEFUSE CODEINCIPEISSALICI                                     |                         |
| 20 Comune di Pussi sul Tisine                | CF 80000370678                 | 275.700,08 Determina hr. 20 del 17/03/2010                                                                                                    | EROGAZIONE FONDI FINALIZZATI ALLA COPERTURA ECONOMICA-FINANZIARIA DEL III SAL F                                                                                                    | TELISBE CODEINCIPEI35artist                                   |                         |
| 21 Comune di Bussi sul Timio                 | CF 00231710082                 | 10,712,02 Determina hr. 28 del 17/03/2016                                                                                                    | EROGAZIONE FONDI PER SALIN. I (LIQUIDAZIONE PROFESSIONISTA INCARICATO) CORRELA                                                                                                    | ALUSEC CODFINCIPEI35artici                                    |                         |
| 22 Comune di Fontecchio                      | CF 00189210669                 | 19.713,92 Determina hr. 29 dei 17/03/2016                                                                                                    | EROGAZIONE FONDI PER LAVORI PER OCCUPAZIONE AREE E LAVORI A FATTURA CONNESSI                                                                                                    | ALUSRC CODFINCIPEI35artici                                    |                         |
| 23 Comune di Carapelle Calvisio              | CF 00197710668                 | 81.103,32 Determina hr. 30 del 17/03/2016                                                                                                    | EROGAZIONE LIQUIDAZIONE SAL FINALE RELATIVO AGLI INTERVENTI DI RISTRUTTURAZIONE                                                                                                    | 2 DOSRC CODFINCIPEI3Saffics                                   |                         |
| 24 Comune di Fontecchio                      | CF 00189210669                 | 6.344,00 Determina nr. 31 del 17/03/2016                                                                                                    | EROGAZIONE FONDI PER LIQUIDAZIONE SPESE SOSTENUTE PER PROGETTAZIONE TECNICO I                                                                                                    | INCUSEC CODFINCIPEI3Saftics                                   |                         |
| 25 Comune di Montebello di Bertona           | CF 80001270687                 | 52.620,00 Determina hr. 32 del 17/03/2016                                                                                                    | EROGAZIONE FONDI A TITOLO DI ACCONTO RELATIVO AL FINANZIAMENTO PROGRAMMATI                                                                                                    |                                                               |                         |
| 26 Comune di San Demetrio Ne' Vestini        | CF 80002/10665                 | 4.990.349,34 Determina nr. 37 del 18/03/2016                                                                                                    | EROGAZIONE RISORSE FINALIZZATE ALLA RICOSTRUZIONE PRIVATA EX DELIBERA CIPE N. 13                                                                                                    | -5/JUSRC CODFINCIPE135art1c2                                  |                         |
| 27 Comune di Carpineto della Nora            | CF 80001250689                 | 53.294,/1 Determina nr. 38 del 18/03/2016                                                                                                    | EROGAZIONE FONDI PER INTERVENTI DI RICOSTRUZIONE PRIVATA COMUNI "FUORI CRATEF                                                                                                    | RE USRC CODFINCIPE22art2c3                                    |                         |
| 28 Comune di Avezzano                        | CF 81002910669                 | 84.834,38 Determina nr. 42 del 18/03/2016                                                                                                    | APPROVAZIONE DEL PROGETTO E PRIMO TRASFERIMENTO FONDI PER ATTUAZIONE INTERV                                                                                                    | 7EF USRC CODFINDISE148CIAR110C1                               |                         |
| 29 Comune di Pereto                          | PI 00181810664                 | 87.500,00 Determina nr. 43 del 18/03/2016                                                                                                    | APPROVAZIONE DEL PROGETTO E PRIMO TRASFERIMENTO FONDI PER ATTUAZIONE INTERV                                                                                                    | /ENUSRC CODFINDISET48CIART10C1                                |                         |
| 30 Comune di Goriano Sicoli                  | CF 00218000669                 | 2.536.887,73 Determina nr. 44 del 18/03/2016                                                                                                    | EROGAZIONE RISORSE FINALIZZATE ALLA RICOSTRUZIONE PRIVATA EX DELIBERA CIPE N. 13                                                                                                    | 5/USRC CODFINCIPE135art1c2                                    |                         |
| 31 Comune di Corvara                         | CF 81001310689                 | 76.656,21 Determina nr. 47 del 18/03/2016                                                                                                    | EROGAZIONE FONDI PER INTERVENTI DI RICOSTRUZIONE PRIVATA COMUNI " FUORI CRATE                                                                                                    | .RE USRC CODFINCIPE22art2c3                                   |                         |
| 32 Comune di Bolognano                       | CF 00170370688                 | 84.014,21 Determina nr. 49 del 18/03/2016                                                                                                    | EROGAZIONE FONDI PER INTERVENTI DI RICOSTRUZIONE PRIVATA COMUNI " FUORI CRATEI                                                                                                    | .RE USRC CODFINCIPE22art2c3                                   |                         |
| 33 Comune di CittA Sant'Angelo               | CF 00063640684                 | 93.577,17 Determina nr. 50 del 18/03/2016                                                                                                    | EROGAZIONE FONDI PER INTERVENTI DI RICOSTRUZIONE PRIVATA COMUNI " FUORI CRATE                                                                                                    | .RE USRC CODFINCIPE22art2c3                                   |                         |
| 34 Comune di Villa Celiera                   | CF 00230080681                 | 190.092,26 Determina nr. 52 del 21/03/2016                                                                                                    | EROGAZIONE FONDI PER INTERVENTI DI RICOSTRUZIONE PRIVATA COMUNI " FUORI CRATE                                                                                                    | .RE USRC CODFINCIPE22art2c3                                   |                         |
| 35 Comune di Cortino                         | CF 80004350676                 | 245.645,70 Determina nr. 53 del 21/03/2016                                                                                                    | EROGAZIONE FONDI PER INTERVENTI DI RICOSTRUZIONE PRIVATA COMUNI " FUORI CRATE                                                                                                    | .RE USRC CODFINCIPE22art2c3                                   |                         |
| 36 Comune di San Pio delle Camere            | CF 00197690662                 | 114.184,15 Determina nr. 57 del 21/03/2016                                                                                                    | EROGAZIONE FONDI PER SALDO III-IV E COORDINAMENTO SICUREZZA IN ESECUZIONE PER                                                                                                    | CA USRC CODFINCIPE135art1c3                                   |                         |
| 37 Comune di Villa Santa Lucia degli Abruzzi | CF 00193560661                 | 97.306,34 Determina nr. 58 del 21/03/2016                                                                                                    | EROGAZIONE FONDI CORRELATI AL II SAL DI FONDI CONNESSI AL PROGETTO DEFINITIVO/ES                                                                                                    | SECUSRC CODFINCIPE135art1c3                                   |                         |
| 20 Comuno di Curnoli                         | CE 90002250697                 | 56 992 00 Dotormina pr 59 dol 21/02/2016                                                                                                    |                                                                                                    | ONUSEC CODEINCIDE125art1c2                                    |                         |
| rogilo i                                     |                                |                                                                                                    | : 4                                                                                                    |                                                               |                         |
| PRONTO 🔚                                     |                                |                                                                                                    |                                                                                                    |                                                               | + 1009                  |

Avrete così importato un file open data (.csv) in Excel e potrete fare tutte le elaborazioni del caso.